## ロイロノート・スクールを使用した健康観察の実施について

- <8月27日~31日の健康観察について>
  - ① 27日から土日も含めて31日までの5日間、毎日回答・送信をお願いします。
  - ② 臨時休業期間中は出欠の欄は使用せず、「理由」「詳細(自由回答)」「検温」を使用します。
  - ③ 健康に問題がない場合は、理由を「異常なし」とし、症状がある場合については、該当する項目 を選択して回答します。
  - ④ 8時30分までに送信してください。
  - ⑤ 操作方法については5月に配付した資料または下の操作手順をご確認ください。
  - ※ロイロノート・スクールの利用が難しく、回答できなかった場合は9時頃に健康状態を学校から電話にて確認させていただきます。(土日の分は月曜日に合わせて伺います。)

<ロイロノート・スクール健康観察の操作手順>

- ロイロノートにログインします。
  (ID・パスワードをなくしてしまった場合は学校まで問い合わせください。)
- ② 「家庭と学校の連絡」を選択します。
- ③「2021年度出欠」を選択します。
  (選択できない場合は「ノートを新規作成」を選択し、「2021年度出欠」で作成をしてください。)
- ④ 「〇年〇組出欠連絡」を選択し、「理由」「詳細(自由回答)」「検温」を入力します。
- ⑤ 出欠連絡の一番下にある「送信」を選択します。
- <9月1日以降の毎日の健康観察・出欠連絡について>
  - ※9月1日以降もロイロノート・スクールを使用した健康観察を続けます。今まで使っていた紙の 健康観察票は使用しません。
  - ① 健康観察と出欠欄も回答してください。
  - ② お子様が自宅を出るまでに送信してください。
  - ③ 欠席の場合は、8時までに送信してください。連絡帳や電話での欠席連絡は必要ありません。